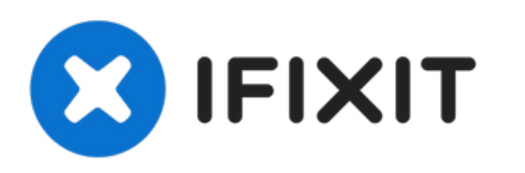

# Wie man Daten in macOS vom alten auf ein neues Laufwerk kopiert

Wie man Daten in macOS vom alten auf ein neues Laufwerk kopiert.

Geschrieben von: Taylor Dixon

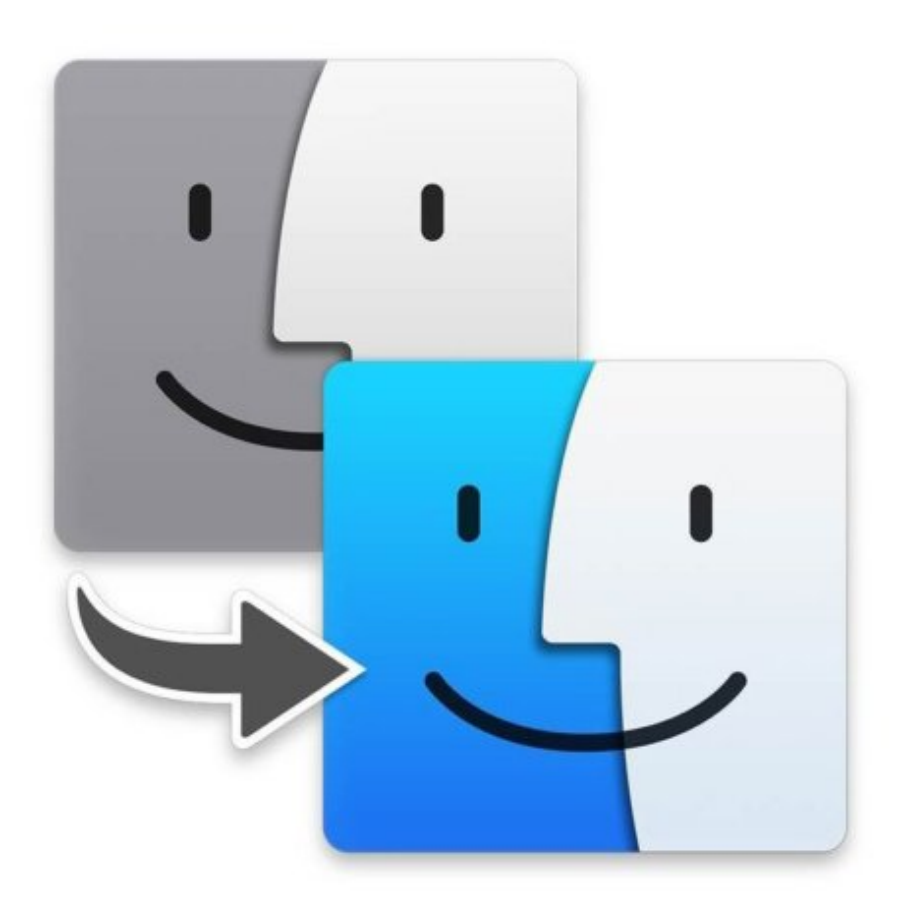

## EINLEITUNG

Nachdem du das Laufwerk aufgerüstet oder durch eine SSD in deinem Mac ersetzt hast und <u>macOS erfolgreich</u> auf dem neuen Laufwerk installiert hast, musst du noch alle gewünschten Daten vom alten auf das neue Laufwerk kopieren. Diese Anleitung zeigt, wie du mit Hilfe des Migrationsassistenten die Daten vom alten Laufwerk oder einem <u>Time Machine Backup</u> auf das neue übertragen kannst.

## TEILE:

- OWC Envoy Pro External SSD Enclosure (Mid 2012 and Early 2013 Macs) (1)
- External SSD Enclosure for Select Mid 2013 to Mid 2015 Macs (1)

#### Schritt 1 — Wie man Daten in macOS vom alten auf ein neues Laufwerk kopiert

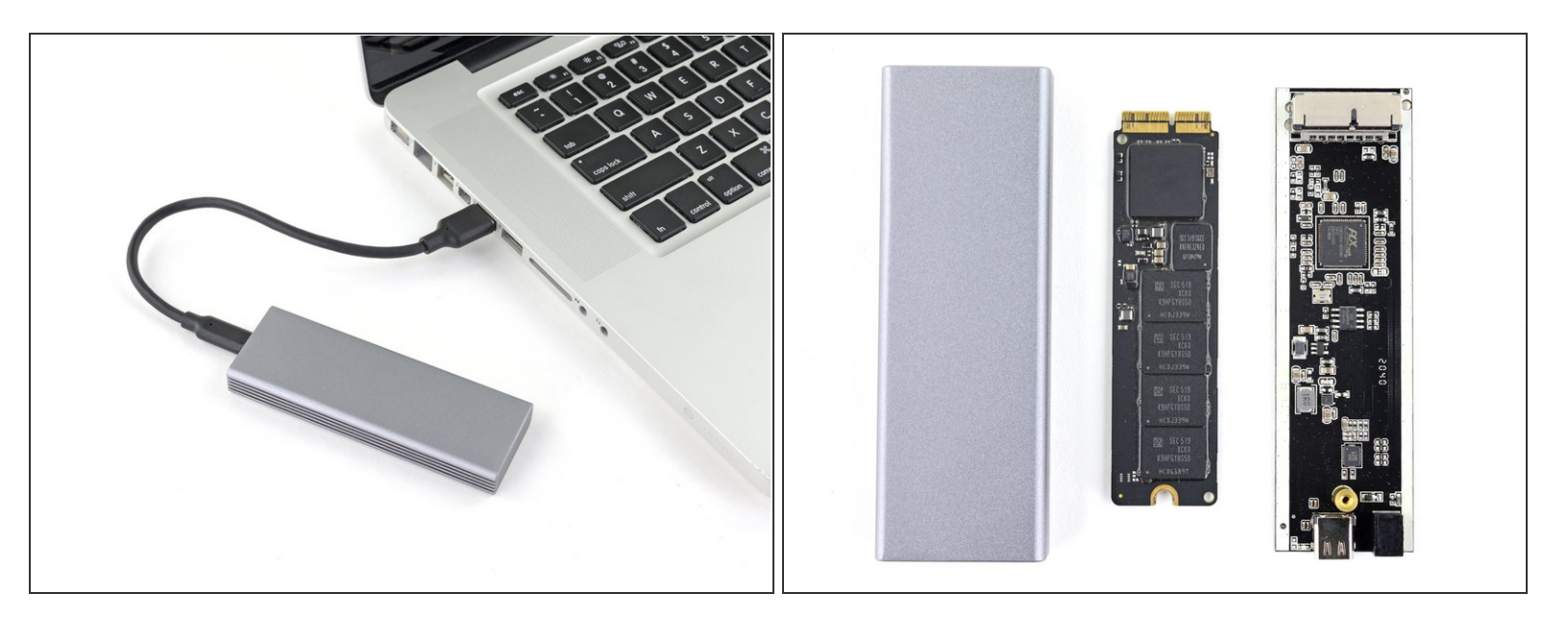

- Verbinde als Erstes das alte macOS-Laufwerk oder das Time-Machine-Laufwerk mit deinem Computer.
- Wenn du vor dem Umbau vergessen hast, ein Backup deiner Festplatte zu machen, kannst du sie in eine <u>externes</u> SSD-Gehäuse <u>einbauen</u>, und damit die Daten, wie im Folgenden gezeigt, übertragen. Danach kannst du sie als externe Festplatte weiterverwenden.

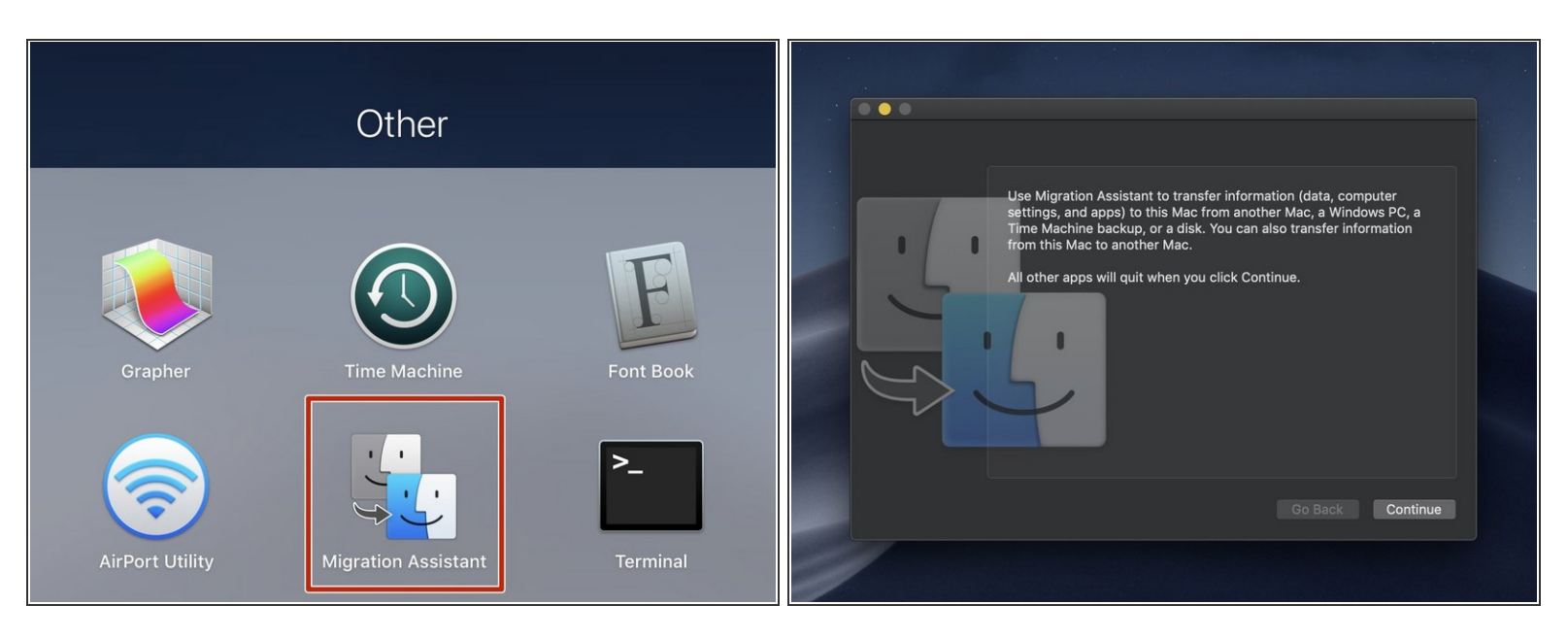

- Starte deinen Mac und öffen den Migrationsassistenten.
- Wenn sich das Fenster des Migrationsassistenten geöffnet hat, dann drücke erst dann auf *Weiter*, wenn du wirklich für den Prozess bereit bist. Das Drücken schließt nämlich alle offene Anwendungen und loggt dich aus.

#### Schritt 3

| Migration Assistant                                                                                                    | C <del>/</del> _) |
|----------------------------------------------------------------------------------------------------|-------------------|
|                                                                                                    |                   |
| If you have information on another Mac or Windows PC you can transfer it to this Mac.<br>You can also transfer information from a Time Machine backup or other startup disk. |                   |
|                                                                                                    |                   |
|                                                                                                    |                   |
| How do you want to transfer your information?                                                                                                    |                   |
| From a Mac, Time Machine backup, or startup disk                                                                                                    |                   |
| From a Windows PC                                                                                                    |                   |
| To another Mac                                                                                                    |                   |
|                                                                                                    |                   |
|                                                                                                    |                   |
| Quit Continue                                                                                                    |                   |
| wurt continue                                                                                                    |                   |
| 그 아프는 그는 그는 것이 같은 것이 아프는 것이 같은 것이 가지 않는 것이 가지 않는 것이다.                                                                                                    |                   |

- Wenn du ausgeloggt bist und der Bildschirm des Migrationsassistenten erscheint, dann wähle die erste Option Von einem Mac, einem Time Machine Backup oder einer Start-CD. (From a Mac, Time Machine backup, or startup disk.)
- Klicke auf Weiter. (Continue)

|                                                                                                    | [ <del>/</del> ], |  |  |  |
|----------------------------------------------------------------------------------------------------|-------------------|--|--|--|
| Transfer Information to This Mac                                                                                                    |                   |  |  |  |
| Select a Mac, Time Machine backup, or other startup disk to transfer its information to this Mac.                                                      |                   |  |  |  |
|                                                                                                    |                   |  |  |  |
| Backup                                                                                                    |                   |  |  |  |
| <sup>31</sup> Looking for other sources                                                                                                    |                   |  |  |  |
| $\gamma_{\eta\gamma}$ cooking to other sources                                                                                                    |                   |  |  |  |
| Make sure that the other Mac, Time Capsule, or disk that you are transferring from is connected to the same network or directly connected to this Mac. |                   |  |  |  |
| When transferring from another Mac, open the Migration Assistant app in the Utilities folder on that Mac and select "To another Mac".                  |                   |  |  |  |
|                                                                                                    |                   |  |  |  |
| Current Wireless Network: iFixit ● SLO Change                                                                                                    |                   |  |  |  |
|                                                                                                    |                   |  |  |  |
| $(\cdot) \qquad (\cdot) \qquad (\cdot)$                                                                                                    |                   |  |  |  |
| Other Server Back Continue                                                                                                    |                   |  |  |  |
|                                                                                                    |                   |  |  |  |
|                                                                                                    |                   |  |  |  |

- Der Migrationsassistent listet alle verbundenen macOS oder Time Machine Laufwerke auf.
- Wähle das gewünschte Laufwerk aus und drücke auf Weiter. (Continue)

## Schritt 5

| CFD<br>Transfer Information to This Mac<br>Choose which backup to transfer information from. |                                                                          |  |  |
|----------------------------------------------------------------------------------------------|--------------------------------------------------------------------------|--|--|
|                                                                                              | Backup                                                                   |  |  |
|                                                                                              | iFixit's MacBook Pro<br>Macintosh HD<br>Last Backup: Today at 2:39:37 PM |  |  |
|                                                                                              | ⊖ ⊖<br>Back Continue                                                     |  |  |

- Wenn die gewählte Quelle ein Time Machine Laufwerk ist, dann zeigt der Migrationsassistent eine Auswahl der verfügbaren Backups.
- Wähle das gewünschte Backup aus und klicke auf *Weiter. (Continue)*

| Select the Information to Transfer<br>Choose which information you'd like to transfer to this Mac.                                                                                                    | CP<br>Select the Information to Transfer<br>Choose which information you'd like to transfer to this Mac.<br>Create a secure password for each Administrator account you wish to migrate. |  |
|----------------------------------------------------------------------------------------------------|----------------------------------------------------------------------------------------------------|--|
| iFixit's MacBook Pro This Mac                                                                                                    | iFixit Set Password                                                                                                    |  |
| What would you like to transfer from "iFixit's MacBook Pro"?                                                                                                    |                                                                                                    |  |
| <ul> <li>Applications — 2.61 GB</li> <li>Documents &amp; Data — 29.4 MB Edit</li> <li>Computer &amp; Network Settings</li> <li>2.64 GB selected, about 157.22 GB available after transferring.</li> </ul> |                                                                                                    |  |
| Eack Continue                                                                                                    | ⊖<br>Back ⊖<br>Continue                                                                                                    |  |

- Wähle alle Dateien aus, die du auf dein neues Laufwerk übertragen möchtest.
- (i) Als Nächstes wird der Migrationsassistent dich nach einem Passwort für das neue und/oder das alte Laufwerk fragen.

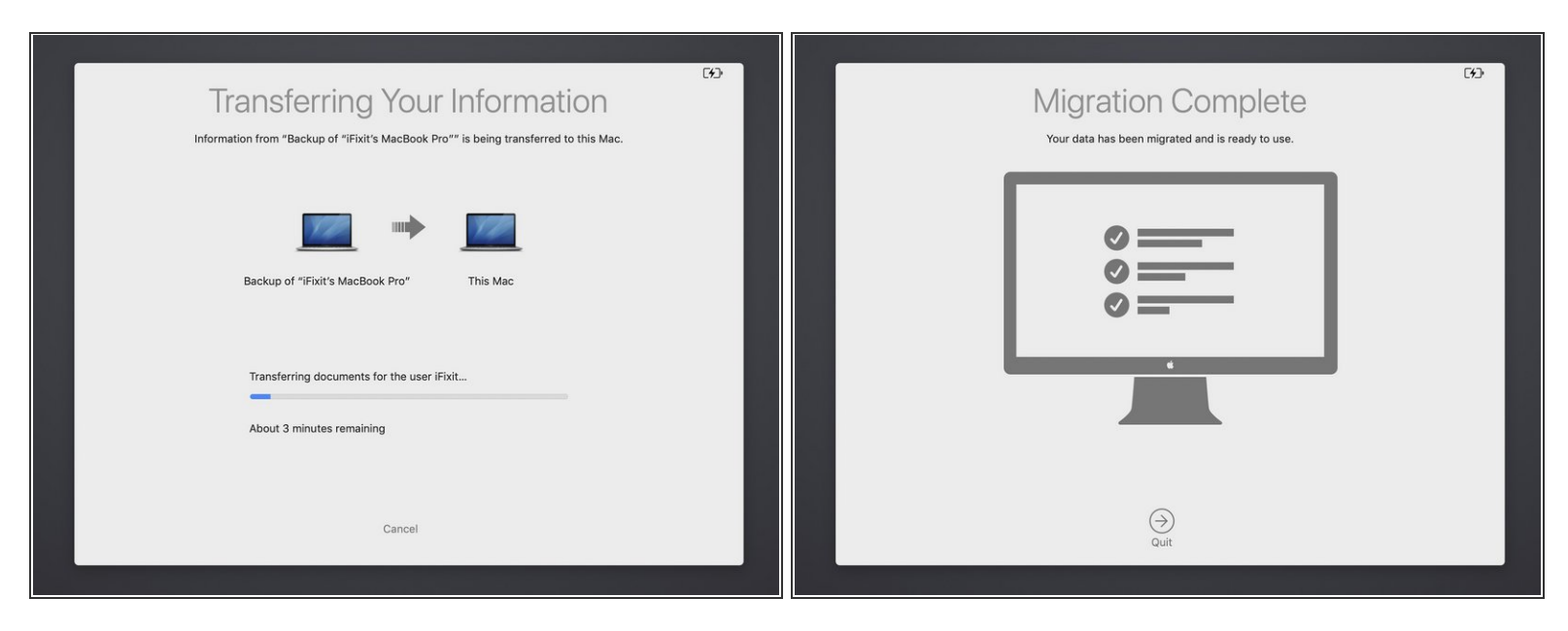

• Wenn die Datenübertragung begonnen hat, erscheint ein Fortschrittsbalken für jedes der ausgewählten Dateiformate. (Programme, Dokumente usw.)

(i) Der Computer kann während dieses Vorgangs mehrmals neu starten.

• Nach Beenden erscheint ein Bildschirm mit der Meldung Vorgang abgeschlossen. (Migration Complete)

Wenn alle Daten gerettet sind, kannst du das alte Laufwerk neu formatieren, in eine <u>SSD-Hülle</u> einbauen und als externes Laufwerk nutzen. Du kannst es auch einfach jemand geben, der es gebrauchen kann.